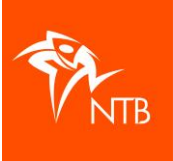

## Startnummers toekennen – individuele deelnemers

Je kunt op twee manieren startnummers toekennen aan ingeschreven individuele deelnemers:

- A. In <u>mijntriathlonNL</u> > eenvoudig maar minder biedt minder mogelijkheden
- B. Buiten <u>mijntriathlonNL</u> > iets meer werk maar biedt meer mogelijkheden

Het toekennen van startnummers aan (estafette-)teams gaat op een andere manier. Zie de instructie <u>Startnummers toekennen aan teams</u>.

Hieronder volgt voor bovengenoemde manieren een instructie.

## A. Startnummers toekennen in mijntriathlonNL

Je kunt per wedstrijd startnummers toekennen aan de ingeschreven deelnemers:

- 1. Ga naar het evenement
- 2. Klik op de wedstrijd waar je startnummers wilt toevoegen
- 3. Klik bij de wedstrijd op de tab DEELNEMERS
- 4. Klik dan op de zwarte knop ACTIES
- 5. Klik vervolgens op Startnummers toekennen

Je kunt van alles uitproberen want je kunt toegewezen startnummers ook weer verwijderen en opnieuw toevoegen, zo vaak als je wilt. En als je nummers hebt toegekend en je wilt een enkel startnummer aanpassen, dan kan dat.

De manier van sorteren van deelnemers voor het toekennen van startnummers is hier heel beperkt; dat kan alleen op NAAM of op TEAM. Wil je startnummers toekennen op NAAM of op TEAM dan dien je de deelnemers éérst op NAAM of TEAM te sorteren en daarna kun je startnummers gaan toekennen.

## B. Startnummers toekennen buiten mijntriathlonNL

Je kunt ook weer per wedstrijd startnummers toekennen maar je maakt eerst een deelnemersexport, voegt daar de startnummers toe en daarna importeer je de deelnemerslijst mèt startnummers weer in mijntriathlonNL.

Op deze manier kun je de deelnemers selecteren zoals je wilt (bijvoorbeeld op geslacht en/of leeftijd) en heb je dus veel meer mogelijkheden om startnummers toe te wijzen.

Dat exporteren en met startnummer weer uploaden werkt als volgt:

- 1. Ga naar het evenement
- 2. Klik op de wedstrijd waar je startnummers wilt toevoegen
- 3. Klik bij de wedstrijd op de tab DEELNEMERS
- 4. Klik dan op de zwarte knop ACTIES
- 5. Klik op 'Exporteer deelnemers' of op 'Exporteer startlijst'
- 6. Sla dit (excel) bestand op.
- Je kunt nu alle kolommen die je niet nodig hebt verwijderen (maar je kunt ze er ook op laten staan). Je moet in elk geval de kolom waarin je de startnummers zet èn de kolom met de NTB ID's laten staan. De namen van deze kolommen kun je ook beter niet veranderen.
- 8. Je sorteert de deelnemers zoals je ze wilt 'nummeren'. Let wel op of er niet ook nog deelnemers op de export staan die geannuleerd zijn want die hebben geen nummer nodig.
- 9. Je geeft alle deelnemers een startnummer in de kolom 'bib'.
- 10. Dan ga je weer naar de wedstrijd in mijntriathlonNL en naar de tab DEELNEMERS.

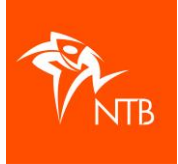

- 11. Klik op de zwarte knop ACTIES en klik op 'Importeer deelnemers'
- 12. Klik op BLADEREN en zoek het bestand met de deelnemers op en klik op 'Openen'.
- 13. Je krijgt dan onderstaand scherm. Hier doe je het volgende:
  - Vink aan 'Eerste rij bevat geen deelnemers'
  - Geef bovenaan de kolom met de startnummers aan dat het om 'Startnummers' gaat
  - Geef bovenaan de kolom met de NTB ID's dat het om de 'Bondsnummers' gaat. De overige gegevens kun je laten voor wat ze zijn.
  - Klik daarna op de knop UPLOAD.

|                                     | ✓ Startnummer | × v                    | Bondsnummer 🗸 🗸 |  |
|-------------------------------------|---------------|------------------------|-----------------|--|
| Kwart individueel                   | 50            | Erik Testcase          | 6987            |  |
| Kwart individueel                   | 51            | Moeke Test             | 18436           |  |
| Kwart individueel                   | 52            | Johan Testje           | 1594            |  |
| Kwart individueel                   | 53            | Onbekende Deelnemer 13 | 7566            |  |
| Derste rij bevat geen de<br>1/1 – 4 | elnemers      | $\frown$               |                 |  |

Nu moet je even wachten totdat het systeem klaar is en dan staan de startnummers er in.

Deze methode kun je ook zo vaak doen als je wilt. Je kunt de geïmporteerde startnummers ook weer verwijderen. En je kunt een startnummer met de hand aanpassen.